Fundação Jorge Duprat Figueiredo de Segurança e Medicina do Trabalho FUNDACENTRO

**MANUAL ACESSO** 

## **MOODLE FUNDACENTRO**

CBSST T1: Introdução a Segurança e Saúde no Trabalho – Histórico e Perspectivas

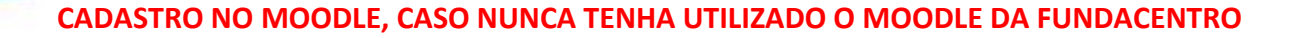

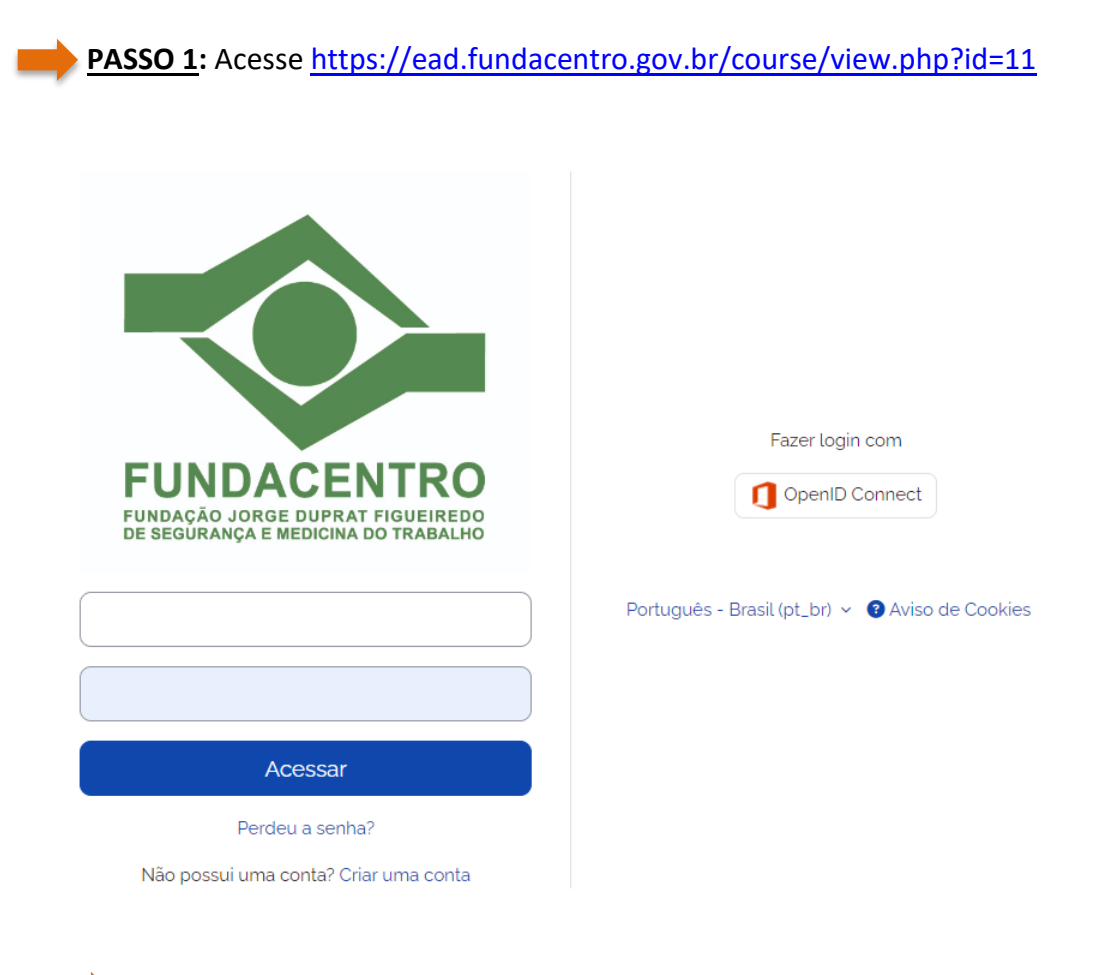

| PASSO 2: Clique em "Não possui un<br>CICATOR DE CONSTRUCTOR<br>CICATOR DE DUPRAT FIGUEIREDO<br>DE SEGURANÇA E MEDICINA DO TRABALHO | na conta? Criar uma conta"<br>Fazer login com<br>Português - Brasil (pt_br) v • Aviso de Cookies |
|----------------------------------------------------------------------------------------------------|--------------------------------------------------------------------------------------------------|
| Acessar                                                                                                    |                                                                                                  |
| Não possui uma conta? Criar uma conta                                                                                              |                                                                                                  |

FUNDACENTRO

2

## **PASSO 3:** Preencha todos os campos:

- Identificação do usuário: preencher com o CPF;
- Senha: A senha deve ter ao menos 8 caracteres, ao menos 1 dígito(s), ao menos 1 letra(s) minúscula(s), ao menos 1 letra(s) maiúscula(s), pelo menos 1 caractere(s) não alfa-numéricos, como \*, -, ou #;
- Endereço de e-mail: ATENÇÃO será usado para validação da conta e envio do certificado, caso obtenha as condições de aprovação no curso;
- Confirmar endereço de e-mail: confirmar o e-mail;
- Nome: ATENÇÃO será usado no Certificado;
- Sobrenome: ATENÇÃO será usado no Certificado;
- Cidade/Município: preenchimento opcional;
- País: preenchimento opcional;
- Pergunta de segurança: selecionar "Não sou robô";

PASSO 4: Clique no botão "Criar minha conta"

| dentificação de usuário 🕕                                                                                                    |                               |
|----------------------------------------------------------------------------------------------------|-------------------------------|
|                                                                                                    | 0                             |
| - Está faltando a identificação de usuário                                                                                                    |                               |
| A senha deve ter ao menos 8 caracteres, ao me<br>dígito(s), ao menos 1 letra(s) minúscula(s), ao m<br>letra(s) maiúscula(s), pelo menos 1 caractere(s)<br>numéricos, como ", -, ou #. | enos 1<br>enos 1<br>não alfa- |
| Senha 🕕                                                                                                    |                               |
|                                                                                                    |                               |
| Endereço de e-mail 🕕                                                                                                    |                               |
|                                                                                                    |                               |
| Confirmar endereço de e-mail 🚺                                                                                                    |                               |
| Nome 🜖                                                                                                    |                               |
| Edi Elludo e cincia como                                                                                                    | 0                             |
| - Esta fattando o primeiro nome                                                                                                    |                               |
| Sobrenome 🕕                                                                                                    |                               |
|                                                                                                    |                               |
| Cidade/Município                                                                                                    |                               |
| Distrito Federal                                                                                                    |                               |
| País                                                                                                    |                               |
| Brasil                                                                                                    | \$                            |
|                                                                                                    |                               |
| Pergunta de segurança 😮                                                                                                    |                               |

3

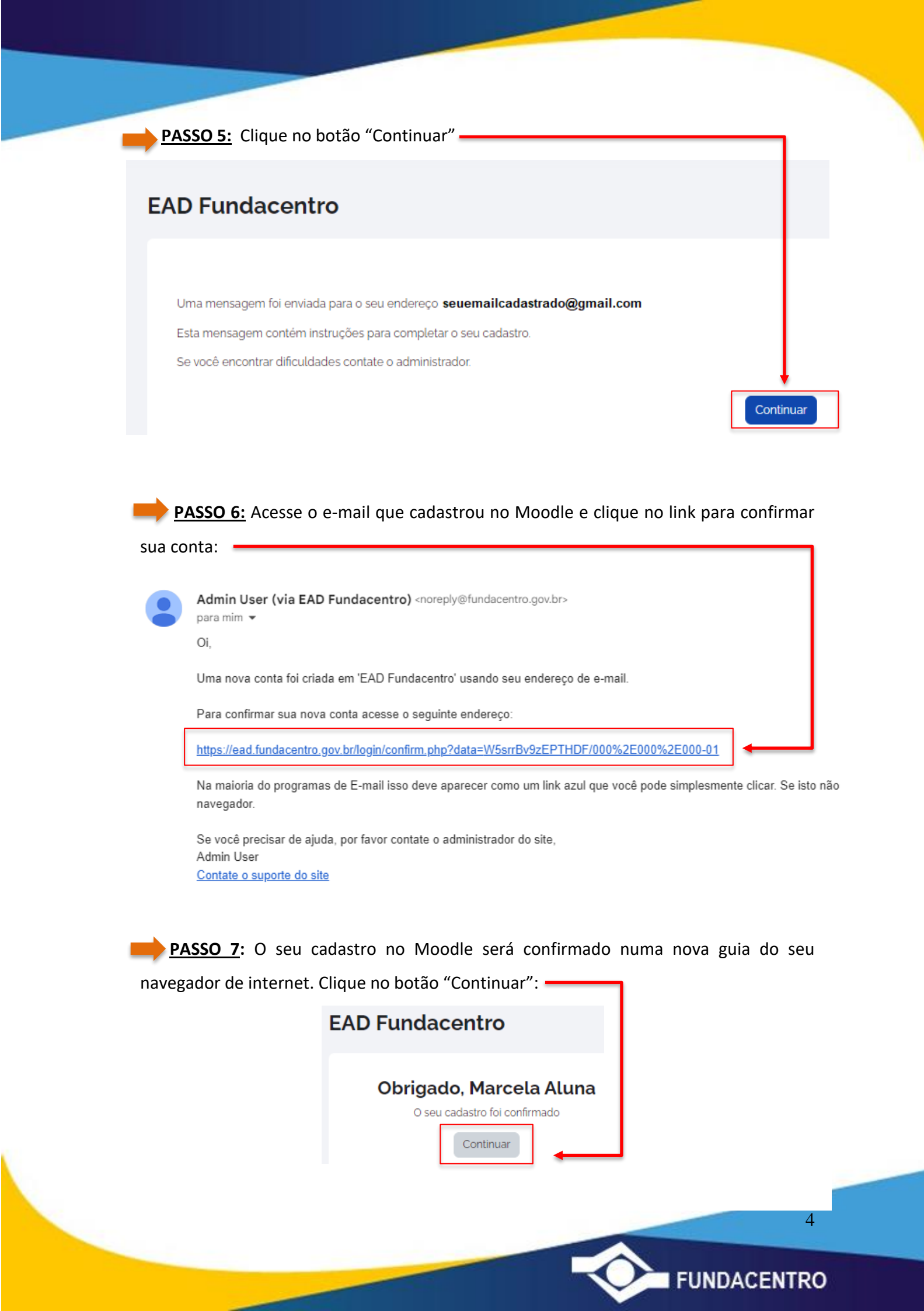

## INSCRIÇÃO NO CURSO, DEPOIS DE JÁ TER FEITO CADASTRO NO MOODLE DA FUNDACENTRO

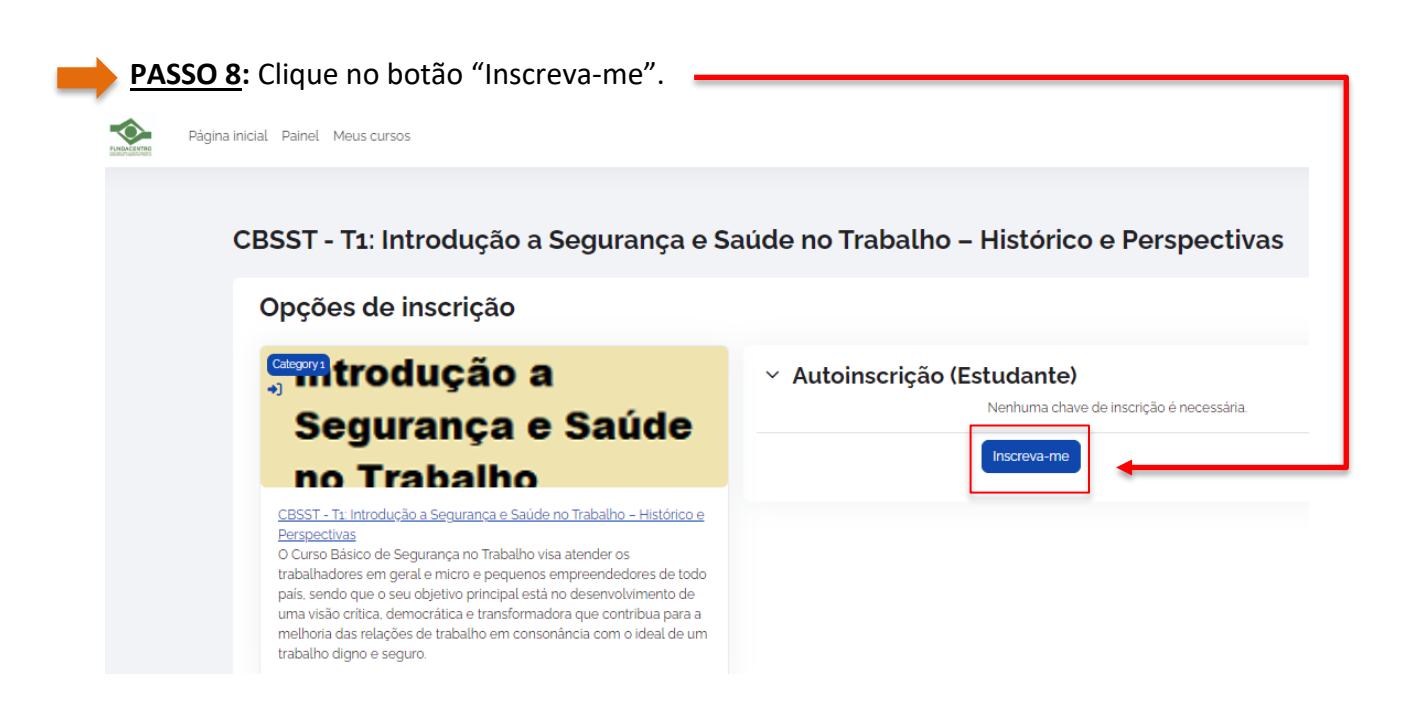

PASSO 9: Pronto, você já está inscrito no CBSST T1: Introdução a Segurança e Saúde no Trabalho – Histórico e Perspectivas. Você receberá um e-mail de boas-vindas de <noreply@fundacentro.gov.br>. Caso não receba, verifique sua caixa de spam. : )

| BSST - T1: Introdução a Segurança e Saúde no Trabalho – Histórico e Perspectivas                                                                                                    |               |  |  |  |
|----------------------------------------------------------------------------------------------------|---------------|--|--|--|
| Você está inscrito no curso.                                                                                                    | x             |  |  |  |
| ✓ Área do Participante                                                                                                    | Contrair tudo |  |  |  |
| Olá, ficamos felizes com a sua inscrição.                                                                                                    |               |  |  |  |
| Aqui separamos algumas informações básicas sobre seu curso:                                                                                                    |               |  |  |  |
| Carga horária 15 horas.                                                                                                    |               |  |  |  |
| Nota mínima para aprovação: 60 pontos.                                                                                                    |               |  |  |  |
| Este curso ficará disponível até dia 10 de março de 2024, sendo o prazo final para realização do questionário de avaliação para obtenção do certificado de aprovação.                                           |               |  |  |  |
| Lembre-se de sempre consultar o Conteúdo em PDF e o Guia do Participante, em caso de dúvidas e de responder os Ouestionários e as Availações de Satisfação com o Curso. com suas sugesiões, críticas e elogios. |               |  |  |  |
| Sua opinião é importante para nós.                                                                                                    |               |  |  |  |
| Bons estudos!                                                                                                    |               |  |  |  |
| Guia do Participante                                                                                                    | Pendente ~    |  |  |  |
| Conteúdo em PDF                                                                                                    |               |  |  |  |
| Bicconivel a partir de zo fevereiro 2024. 14:00 PM                                                                                                    |               |  |  |  |

FUNDACENTRO

5

Lembre-se de ler as informações da **"Área do Participante**", o **"Guia do Participante**" e realizar as **"Avaliações de Satisfação com o Curso**" e os **Questionários** para obtenção do Certificado até o dia <u>10/03/2024</u>.

Os conteúdos serão disponibilizados no Moodle a partir do dia 20/02/2024 às 14h.

O certificado ficará disponível download na página do curso e será enviado automaticamente para o e-mail cadastrado no Moodle para aqueles que obtiverem aproveitamento mínimo de 60% nas questões avaliativas e realizarem as avaliações de satisfação com o curso.

Desejamos a todos um ótimo curso! 🧡

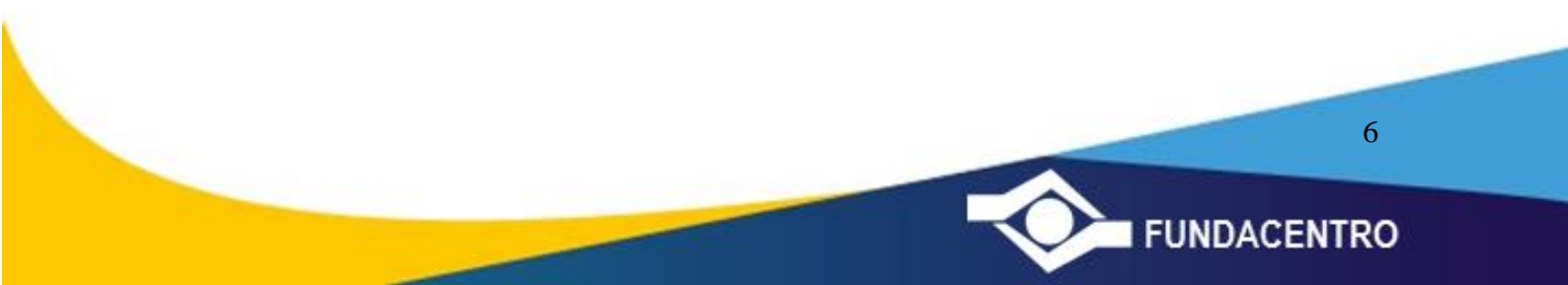